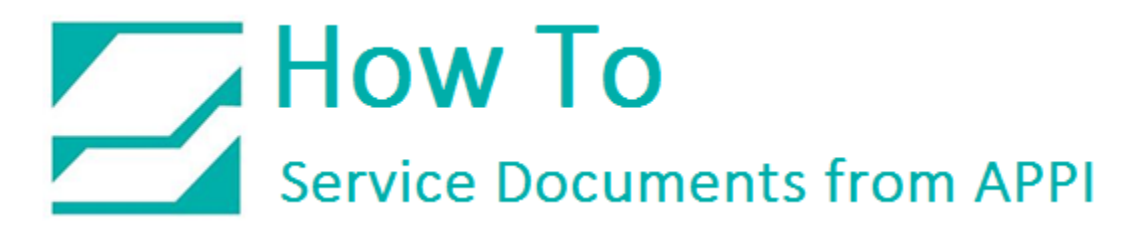

## Document: #HT000015

**Document Title: Use Click Print** 

## Product(s): Ti-1000Z

## Procedure:

Click Print is a feature found in every version of Labelview. Use Click Print to print labels directly without going into the label editor, eliminating the possibility of accidentally changing the label design.

To set up Click Print, locate the ClickPrint.exe file, usually located in:

C:\Program Files (x86)\Teklynx\LABELVIEW 2015\Tools\Click Print

Note: LABELVIEW 2015 is the version number, and the year may be different on your computer.

| ]]   🔁 🕕 🍣 🥐 🗡 = I 👘            | Application Tools       |                                   |                            |                                          |
|---------------------------------|-------------------------|-----------------------------------|----------------------------|------------------------------------------|
| File Home Share V               | iew Manage              |                                   |                            |                                          |
| Copy Paste                      | Move Copy to V          | Rename New item •                 | Properties → History       | Select all<br>Select non<br>Invert selec |
| Clipboard                       | Organize                | New                               | Open                       | Select                                   |
| (€) → ↑ 🎍 ► Compute             | er ▶ Windows (C:) ▶ Pro | gram Files (x86) → Teklynx → LABE | ELVIEW 2015 → Tools → Clic | k Print ▶                                |
| TeamViewer                      | ^                       | Name                              | Date modified              | Tun                                      |
| Teklynx                         |                         |                                   | oute mounted               |                                          |
| CODESOFT 2014                   |                         | s-CZ                              | 10/14/2015 12:5            | 4 File                                   |
| LABELVIEW 2012                  |                         | Ja DK                             | 10/14/2015 12:5            | 4 File                                   |
| LABELVIEW 2014                  |                         | 🏨 de-DE                           | 10/14/2015 12:5            | 4 File                                   |
| LABELVIEW 2015                  |                         | 🏨 en                              | 10/14/2015 12:5            | 4 File                                   |
| Devices                         |                         | in en-US                          | 10/14/2015 12:5            | 4 File                                   |
| Help                            |                         | i es-ES                           | 10/14/2015 12:5            | 4 File                                   |
| Languages                       |                         | 🎍 et-EE                           | 10/14/2015 12:5            | 4 File                                   |
| Tools                           |                         | 🏨 fi-Fl                           | 10/14/2015 12:5            | 4 File                                   |
| Bin                             |                         | 🎍 fr-FR                           | 10/14/2015 12:5            | 4 File                                   |
| Click Print                     |                         | 🎍 he-IL                           | 10/14/2015 12:5            | 4 File                                   |
| ar-AF                           |                         | 🎍 hu-HU                           | 10/14/2015 12:5            | 4 File                                   |
|                                 |                         | 🎍 it-IT                           | 10/14/2015 12:5            | 4 File                                   |
| da-DK                           |                         | 🎍 ja-JP                           | 10/14/2015 12:5            | i4 File                                  |
| de-DE                           |                         | 🍌 ko-KR                           | 10/14/2015 12:5            | 4 File                                   |
| ac be                           |                         | 🎳 Iv-LV                           | 10/14/2015 12:5            | 4 File                                   |
| an-US                           |                         | 鷆 nb-NO                           | 10/14/2015 12:5            | 4 File                                   |
| en-US                           |                         | 鷆 nl-NL                           | 10/14/2015 12:5            | 4 File                                   |
|                                 |                         | 鷆 pl-PL                           | 10/14/2015 12:5            | 4 File                                   |
|                                 |                         | 鷆 pt-PT                           | 10/14/2015 12:5            | 4 File                                   |
| - FI                            |                         | 퉬 ro-RO                           | 10/14/2015 12:5            | i4 File                                  |
|                                 |                         | 퉬 ru-RU                           | 10/14/2015 12:5            | i4 File                                  |
| ine-iL                          |                         | 퉬 sr-Latn-CS                      | 10/14/2015 12:5            | 4 File                                   |
| in nu-Ho                        |                         | 퉬 sv-SE                           | 10/14/2015 12:5            | 4 File                                   |
|                                 |                         | 鷆 tr-TR                           | 10/14/2015 12:5            | 4 File                                   |
| ja-JP                           |                         | 퉬 zh-CHS                          | 10/14/2015 12:5            | i4 File                                  |
| wo-KR                           | N                       | 퉬 zh-CHT                          | 10/14/2015 12:5            | i4 File                                  |
| IV-LV                           |                         | 😹 ClickPrint.exe                  | 3/10/2015 4:02             | PM App                                   |
| in nb-NO                        | <u> </u>                | ClickPrint.exe.config             | 5/14/2014 4:21             | PM COI                                   |
| J nI-NL                         |                         | ClickPrintUIA.dll                 | 2/6/2015 2:30 P            | M Apr                                    |
| J pI-PL                         | ~                       | ClickPrintUIB.dll                 | 2/6/2015 2:30 P            | M Apr                                    |
| 31 items 1 item selected 72.0 K | В                       |                                   |                            |                                          |

## How To Service Documents from APPI

Right-click on the file, and select "Send To" > "Desktop (create shortcut).

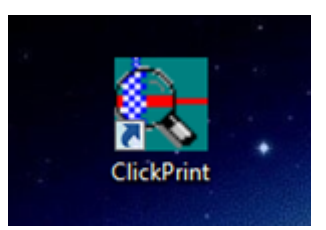

Click on the shortcut, and the "Splash Screen" appears while the program loads:

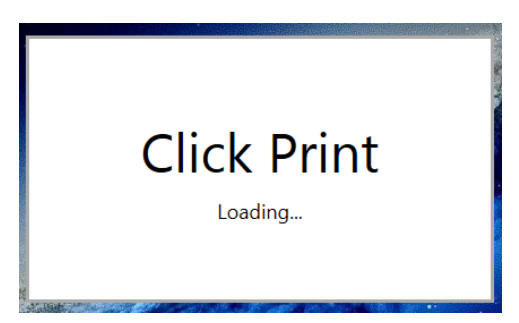

The Click Print screen (below) contains previews of your labels. Note that in the address bar, you can change the directory where your labels are stored, either on your computer or on a network drive.

| LABELVIEW 2015 - Pro : Click Print                                                    |                                                                 |
|---------------------------------------------------------------------------------------|-----------------------------------------------------------------|
| C:\Users\Svein\Documents\Labels                                                       | From 1 to 10 (of 25) < 10 >                                     |
| 1 CAT. NO.                                                                            | S_4x5 cat. NO. 11298<br>RING,RETAINING,PACK OF 5                |
| MADE IN USA BEETIS<br>Zebra 110Xi4 (203dpi)<br>00 Ridgid T1000 TEC 4x3.Ibl<br>@ Print | MADE IN USA<br>0 1000 Zebra 4x3 Database example.Ibl<br>0 Print |
| 1 CAT. NO. 76612                                                                      | 1 CAT. ND.                                                      |
| Zoom: 🔍                                                                               |                                                                 |

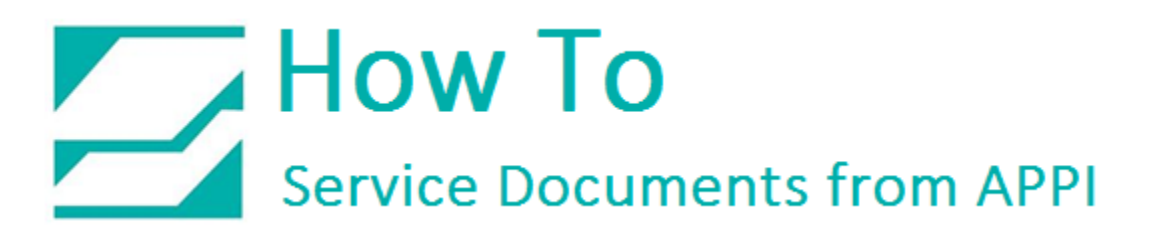

You can click "Print" directly on the preview, or double-click the preview to bring up a larger preview, and then click "Print".

| Verifier test REGUL | AR sample when printed.lbl |
|---------------------|----------------------------|
| <b>S</b>            | Print                      |

When you click "Print", the regular Labelview printing screen appears.